W bibliotece naszej szkoły w roku szkolnym 2023/2024 został rozpoczęty proces wdrażania nowego systemu bibliotecznego e-Biblioteka. Jest to system zintegrowany z Librusem Synergią, który umożliwia dostęp do katalogu biblioteki szkolnej on-line, tzn. że każdy, jeżeli ma dostęp do Internetu, może we własnym domu przejrzeć w katalogu dostępne zasoby biblioteczne, zarezerwować wybraną książkę, poznać nowości w bibliotece, przeczytać opis danej pozycji, wyszukać pozycje według zestawień bibliograficznych oraz zapoznać się ze stanem swojego konta bibliotecznego.

Dostęp do katalogu jest możliwy na komputerach, tabletach i smartfonach. Z katalogu on-line może korzystać samodzielnie uczeń, który ukończył 13 lat lub uczeń, który nie ukończył 13 lat, ale otrzymał zgodę rodzica do korzystania z katalogu, a także nauczyciel szkoły. Do listy członków biblioteki są automatycznie dodawani uczniowie zapisani do naszej szkoły, więc nie trzeba się osobiście zapisywać w bibliotece.

### UWAGA!

Prosimy o zapoznanie się z REGULAMINEM a następnie z instrukcją obsługi e-Biblioteki.

Instrukcja logowania do e-Biblioteki (konto ucznia)

1. Należy zalogować się na swoje konto Librus.

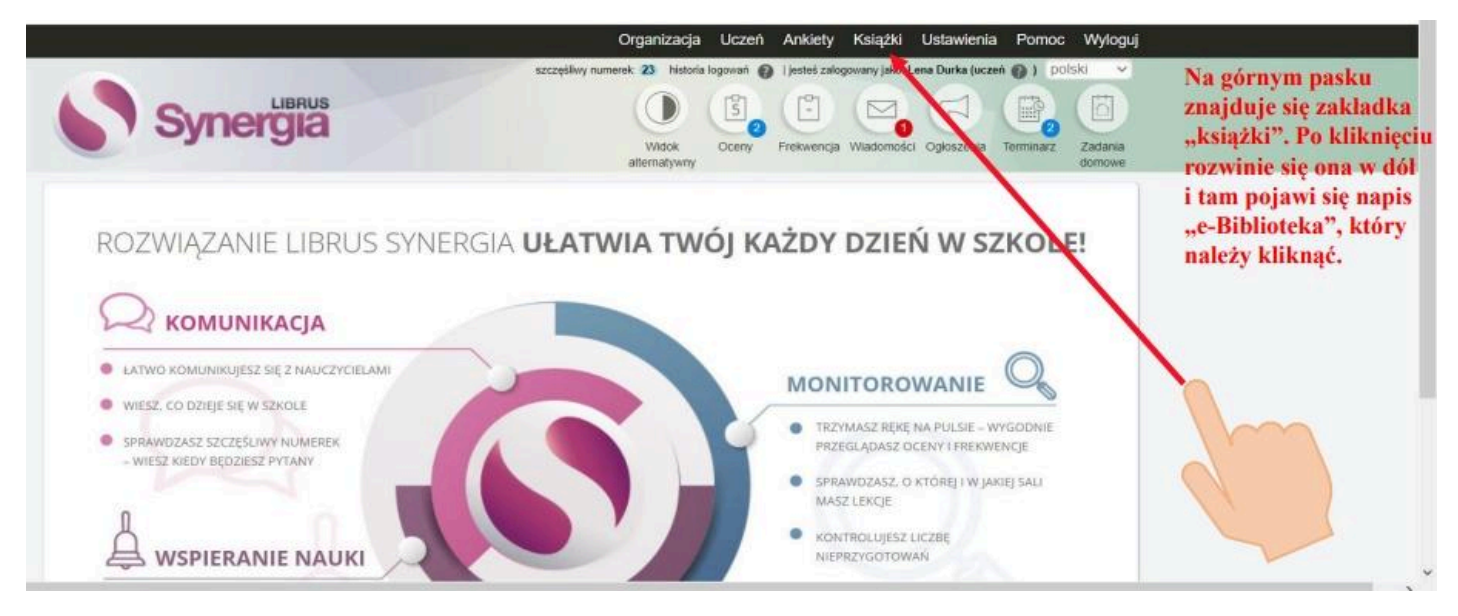

- 2. Następnie z MENU wybrać KSIĄŻKI.
- 3. Przy pierwszym logowaniu ukaże się okienko z zapytaniem czy uczeń/czytelnik ma ukończone 13 lat. Trzeba wybrać odpowiednią opcję.

W przypadku, gdy uczeń ukończył 13 lat rejestracja do systemu e-Biblioteka przypomina pierwsze logowanie do Librusa Synergii. Należy więc postępować zgodnie z poleceniami programu:

- zaakceptować regulamin,
- podać swój email (email jest konieczny do rezerwowania książek i kontaktów z bibliotekarzem w sprawie konta czytelnika).

W przypadku, gdy uczeń nie ukończył 13 lat rejestracja do systemu e-Biblioteki przypomina pierwsze logowanie na konto dziecka w Librusie. W tej opcji rodzic podaje swój email, na który system e-biblio wyśle do akceptacji regulamin. Po zaakceptowaniu regulaminu przez rodzica, uczeń może korzystać z katalogu on-line bez przeszkód.

Poniżej zrzuty z logowania do programu.

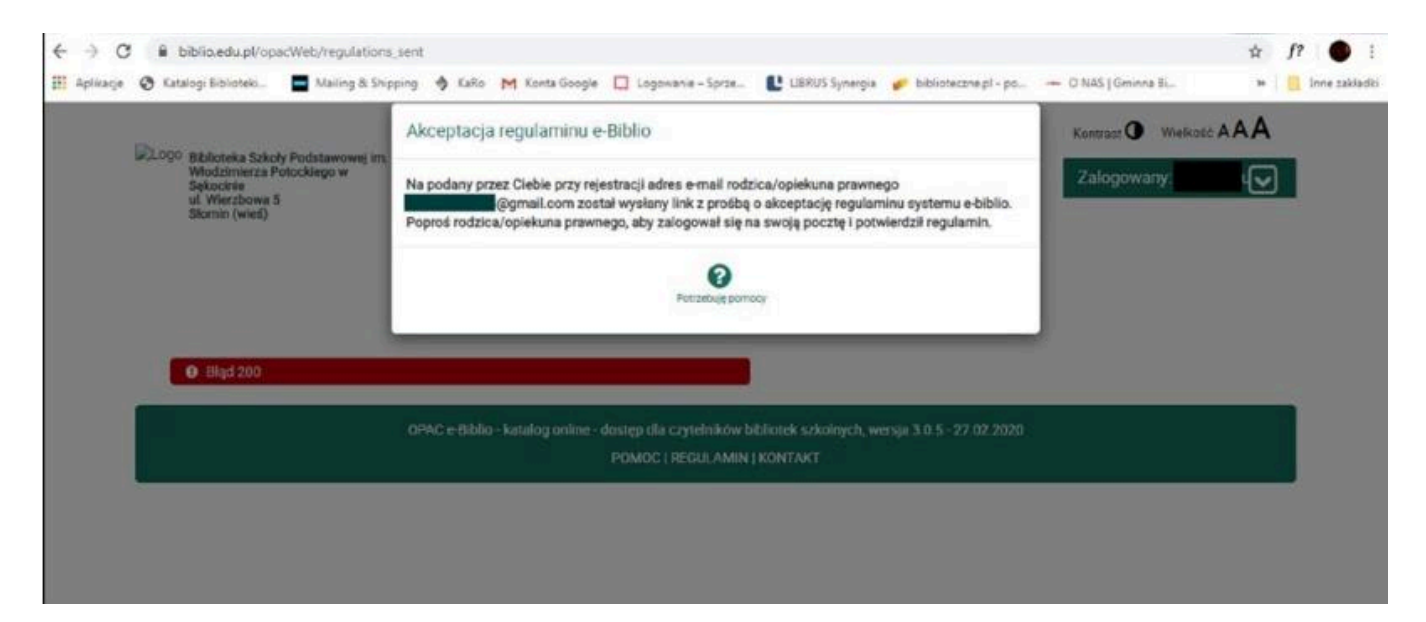

| ← → C iii biblio.edu.pl/opacWeb/regulations.                                                            | Sbrus/397                                                                                                    | 立                        | f? 🕚 i         |
|----------------------------------------------------------------------------------------------------|----------------------------------------------------------------------------------------------------|--------------------------|----------------|
| 🛗 Aplikacje 😨 Katalogi Biblioteki 🗖 Mailing & Ship                                                      | ping 🚸 KaRo M Konta Google 🔲 Logowanie – Sprze 🖺 LIBRUS Syvergia 🎻 biblioteczne pl - po                                                                                                    | - O NAS   Gminna Bi W    | 📙 Inne saklade |
|                                                                                                    | Akceptacja regulaminu e-Biblio                                                                                                    | Kontrast () Wielkość AAA |                |
| Biolocika szkoly vodstanow<br>Włodzimierze Potockiego w<br>Sękocinie<br>uł Wierzbowe 5<br>Skomin (wieś) | nie mam ukończonych 13 lat                                                                                                    | Zalogowany               |                |
|                                                                                                    | O mam ukonczone i si tat<br>Podaj adres e-mali rodzica/opiekuna prawnego, na który prześlemy regularnin systemu e-biblio oraz<br>link skużący do jego akceptacji. Zgoda rodzica/opiekuna prawnego jest konieczna, abyśrny mogli<br>umożliwić Ci korzystanie z systemu, ponieważ nie ukończyteć/aś jeszcze 13 lat. |                          |                |
|                                                                                                    | e-mail rodzica/opiekuna                                                                                                    |                          |                |
|                                                                                                    | Wydlij e-mail do rodsice/opiekuna Odrsuć i wyłopuj                                                                                                    |                          | 1              |
|                                                                                                    |                                                                                                    |                          |                |
|                                                                                                    |                                                                                                    |                          |                |
|                                                                                                    |                                                                                                    |                          |                |
|                                                                                                    |                                                                                                    |                          |                |
|                                                                                                    |                                                                                                    |                          |                |

Instrukcja logowania do e-Biblioteki (nauczyciele)

- 1. Logowanie:
  - zaloguj się na swoje konto Librus Synergia,
  - wejdź w menu rozwijane "Moduły",
  - kliknij na nazwę ,, e-Biblioteka".

|                                     | Dziennik                            | Moduly                                        | Narzędzia     | Statystyki    | Organizacja szkoły | Ustawienia   | Pomoc     | Wyloguj            |
|-------------------------------------|-------------------------------------|-----------------------------------------------|---------------|---------------|--------------------|--------------|-----------|--------------------|
| estatne logowarie: 2019-08-26 13 59 |                                     | 58 zastępstwa                                 |               |               |                    |              |           |                    |
| LIBRUS                              |                                     | wycieczł                                      | a             |               | IR IST             | 5            |           | (@)                |
| • Synergia                          |                                     | ramowe                                        | plany naucza  | mia           | 0                  |              | 2         |                    |
|                                     |                                     | monitore                                      | wanie realiza | icji podstawy | programowej        | i Ogloszenia | Terminarz | Ostawionia         |
|                                     |                                     | świetlica                                     |               |               |                    |              |           |                    |
| + užytkownikami                     |                                     | dziennik                                      | zajęć dodati  | wwych NOW     | ość                |              | Wymu      | szenie zmiany hasb |
|                                     |                                     | zindywidualizowana ścieżka kształcenia NOWOŚĆ |               |               |                    |              |           |                    |
|                                     | We delivery and set of the delivery | nauczan                                       | ie indywidual | ne NOWOŚĆ     | \$                 |              |           |                    |
|                                     | wyoiciz rodzaj użyskow              | Bezpieca                                      | zny Uczeń     |               |                    |              |           |                    |
|                                     | Klasa                               | e-Tablica                                     | Washing       |               |                    |              |           |                    |
|                                     |                                     | ankiety                                       |               |               |                    |              |           |                    |
|                                     | Wyszukaj użytkownika                | SMSzko                                        | iny           |               |                    |              |           |                    |
|                                     |                                     | e-Świad                                       | ectwa + arkus | sze ocen      |                    |              |           |                    |
|                                     |                                     | e-Sekret                                      | ariat         |               |                    |              |           |                    |
| Klasa                               | Nr                                  | e-biblio (                                    | (biblioteka)  |               | mię                |              |           |                    |

# Strona główna e-Biblioteka

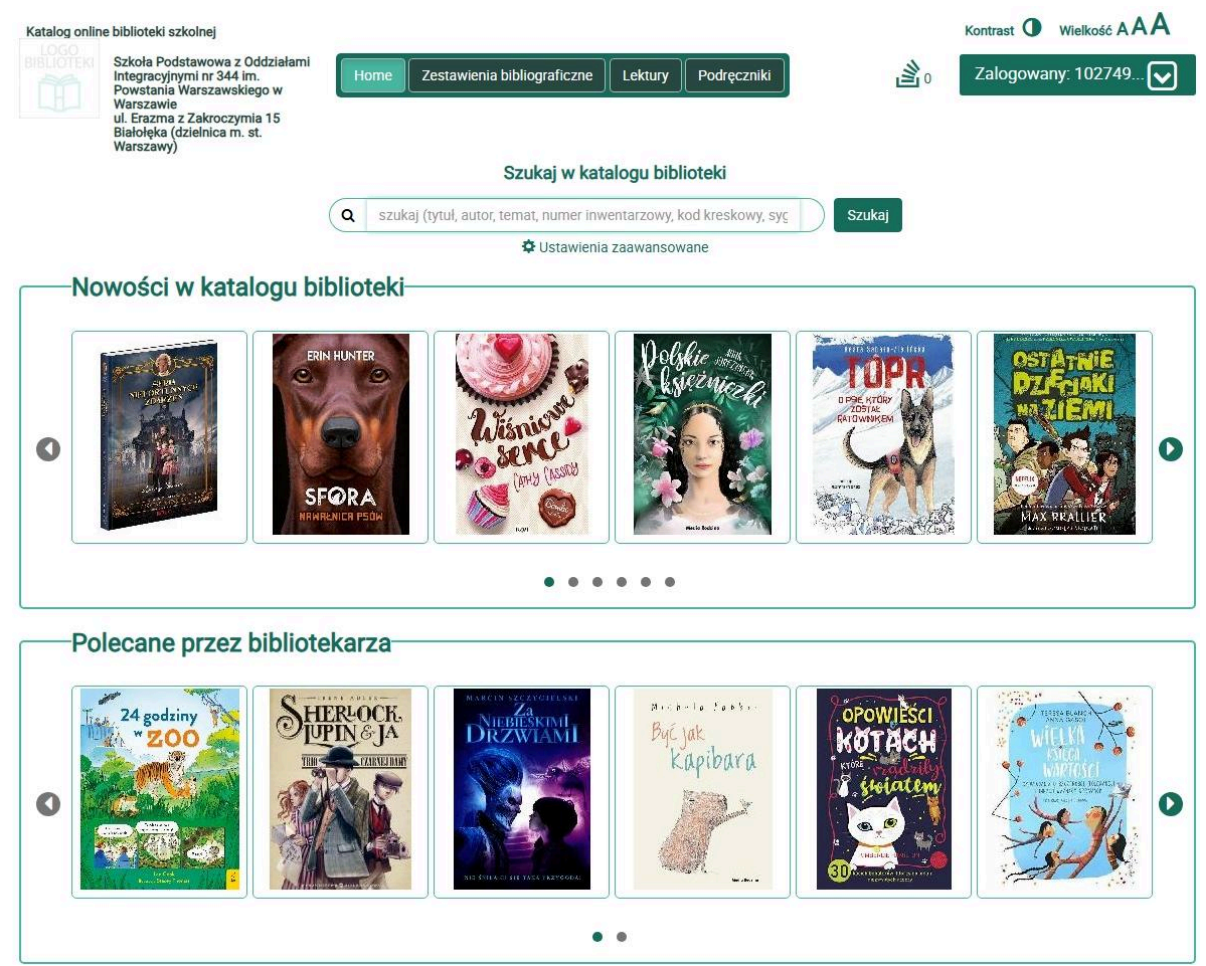

## Pasek przycisków u góry strony:

- Home (kliknięcie powoduje przeniesienie użytkownika na stronę główną katalogu),
- Zestawienia biblioteczne (np. zestawienia książek polecane przez bibliotekarza),
- Lektury (listy dostępnych lektur w bibliotece szkolnej),
- Podręczniki ( ta pozycja nie jest dostępna).

## Rubryki:

- Przeterminowane egzemplarze w bibliotece (książki, których termin zwrotu do biblioteki upłynął),
- Nowości w katalogu biblioteki,
- Polecane przez bibliotekarza,
- Najczęściej wypożyczane.

# 2. Konto czytelnika

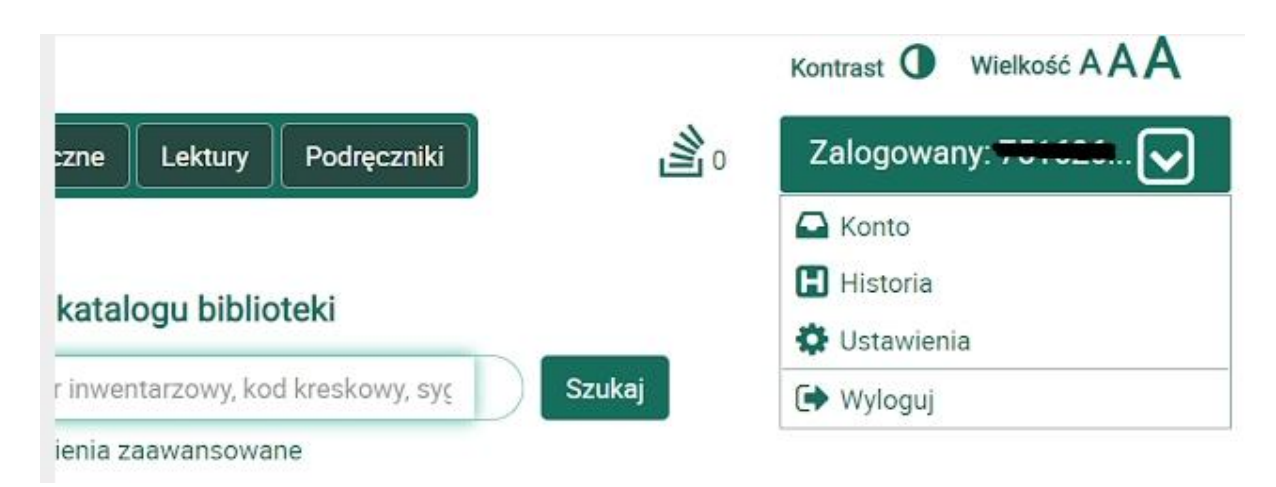

Konto - informacje o książkach wypożyczonych, zarezerwowanych i przeterminowanych. W tym miejscu można również prolongować książki (przesunąć termin zwrotu).

Historia- historia wypożyczeń czytelnika z datą wypożyczenia i zwrotu.

**Ustawienia- możliwość wpisania adresu e-mail** czytelnika i/ lub adresu e- mail rodzica/ opiekuna prawnego.

**UWAGA!** Podanie adresu e-mail jest konieczne aby otrzymać potwierdzenie zarezerwowanej książki oraz informacje o upływie terminu zwrotu książek

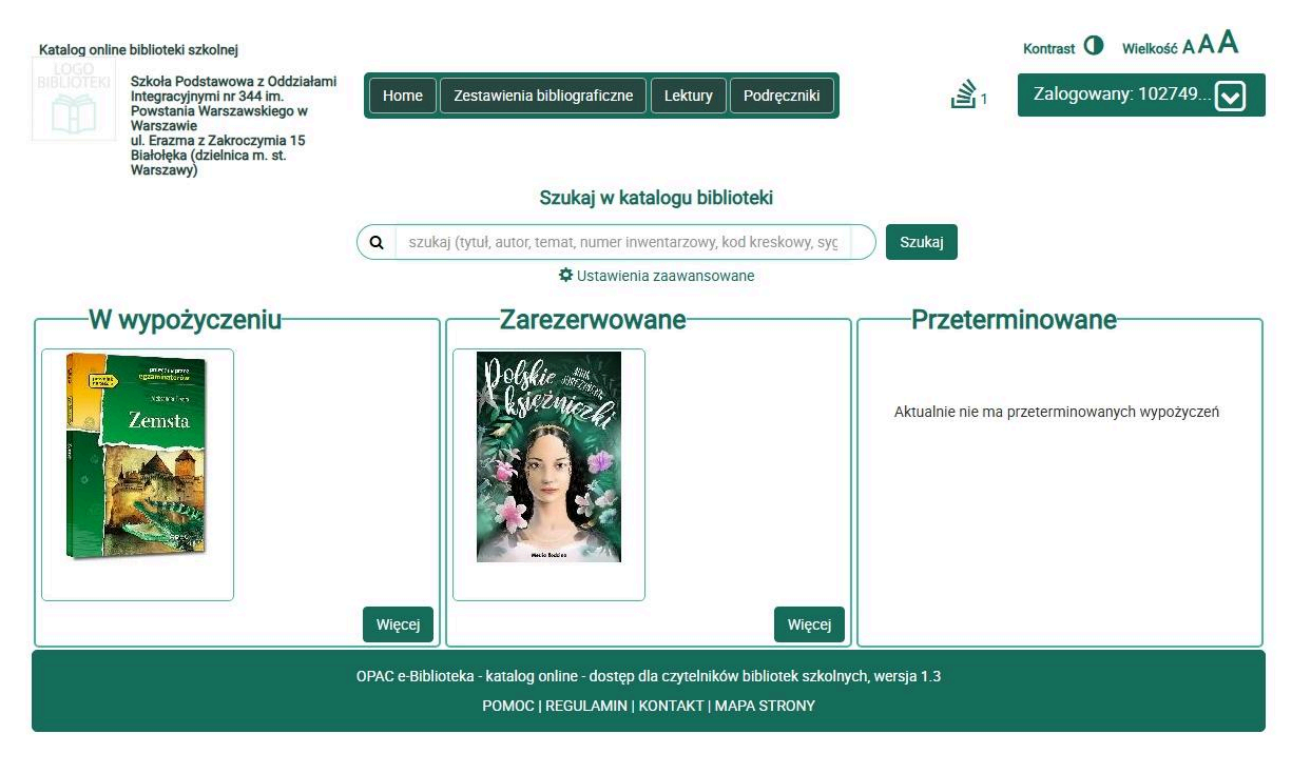

# Wygląd konta czytelnika

3. Szukanie i rezerwowanie książek w katalogu, anulowanie rezerwacji.

#### Rezerwacja:

- wpisujemy interesujący nas tytuł książki lub autora w pole "Szukaj w katalogu biblioteki",
- z wyświetlanych rekordów wybieramy książkę, która nas interesuje,
- klikamy "Rezerwuj".

Potwierdzenie rezerwacji otrzymamy na adres e-mail (**jeśli został on dodany**) oraz znajdziemy adnotacje przy danej pozycji na naszym koncie.

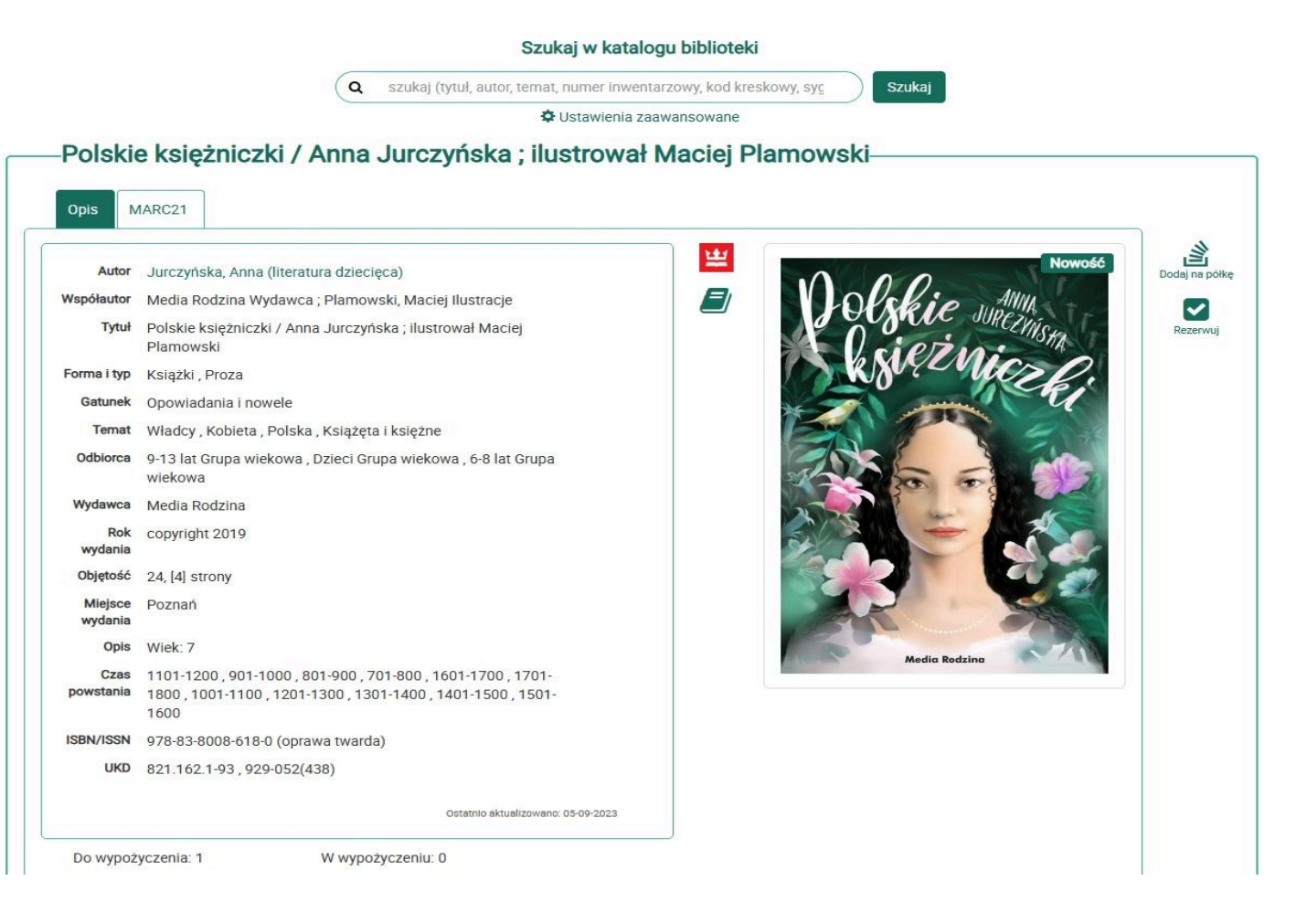

Po poprawnym zarezerwowaniu książki wyświetli się komunikat:

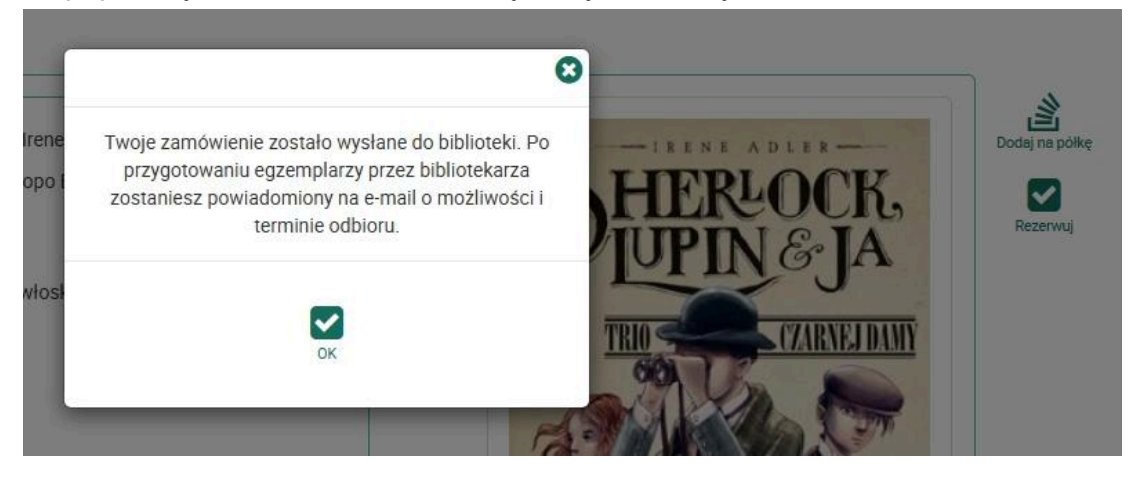

Rezerwację można anulować jeżeli jeszcze nie została potwierdzona przez bibliotekarza.

W celu anulowania rezerwacji wchodzimy w: Konto -> klikamy przycisk "Więcej" w rubryce "Zarezerwowane" -> klikamy "Anuluj rezerwację" przy wybranej książce.

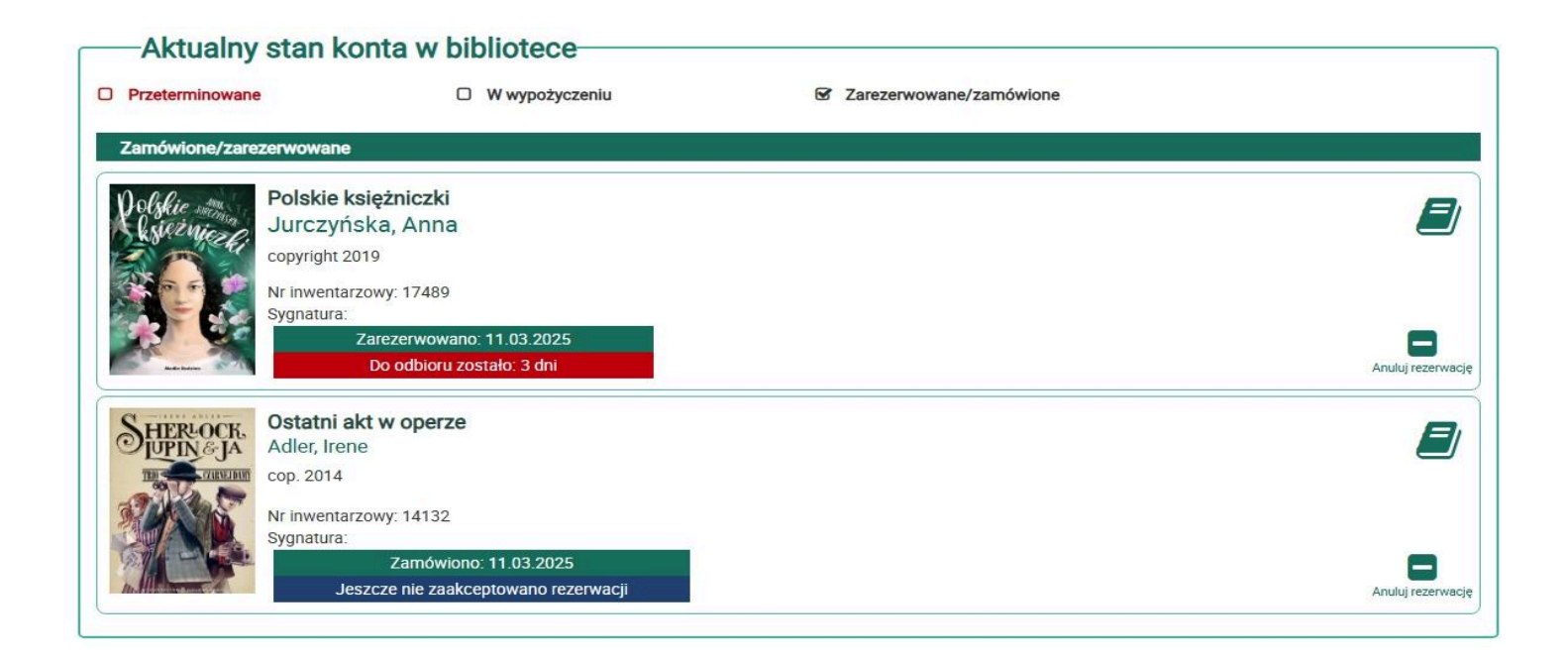

### 4. Dodawanie książki na półkę

- wpisujemy interesujący nas tytuł książki lub autora w pole "Szukaj w katalogu biblioteki",
- z wyświetlanych rekordów wybieramy książkę, która nas interesuje,
- klikamy ,,Dodaj na półkę".

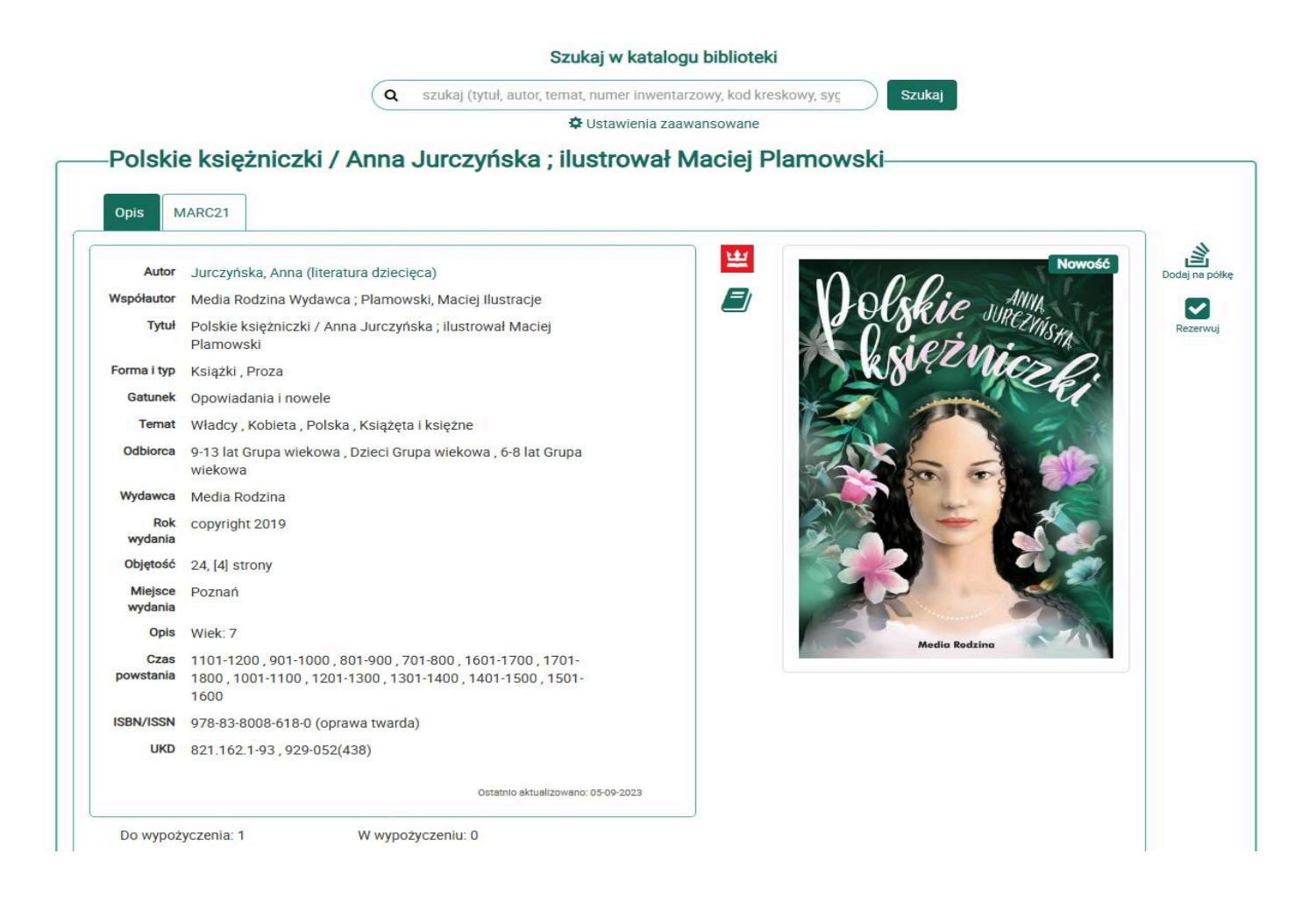

W celu sprawdzenia pozycji na naszej półce klikamy "Moja półka" u góry strony (ikona otwartej książki).

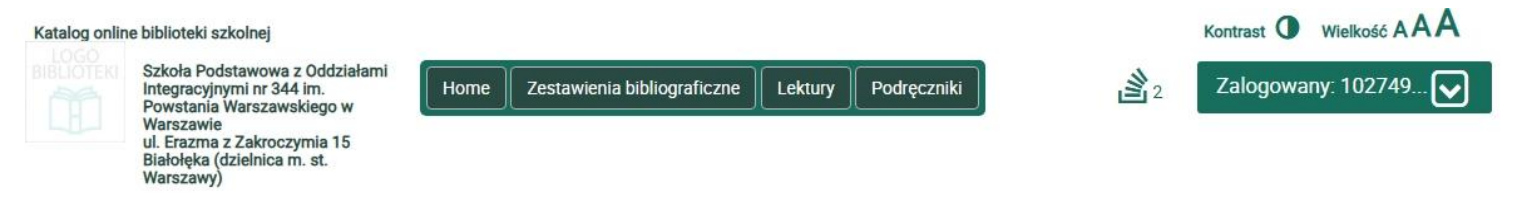

# Widok półki:

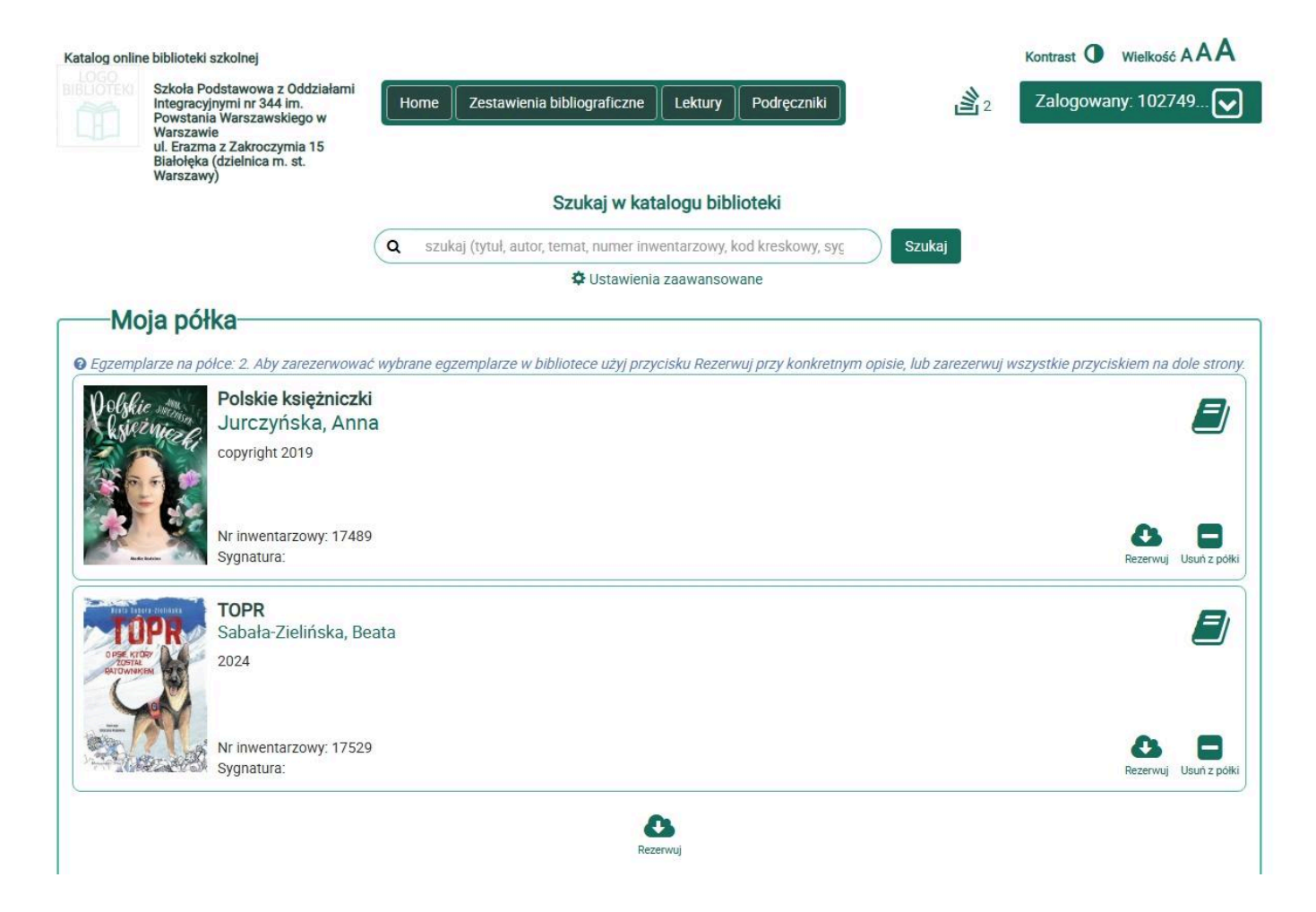

Na naszej półce znajdują się pozycje, które tam umieściliśmy. W każdej chwili możemy spróbować je zarezerwować lub usunąć.